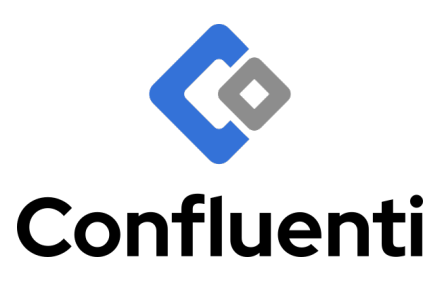

# CHD - Confluenti Hybrid Detector

Manual Operacional

| Responsável: | Alexandre Bezerra | alexandre@confluenti.com.br     |
|--------------|-------------------|---------------------------------|
| Elaborador:  | Alexandre Bezerra | alexandre@confluenti.com.br     |
| Elaborador:  | Érico Neto        | erico.freitas@confluenti.com.br |
| Elaborador:  | Jessé Lima Sá     | jlimasa@confluenti.com.br       |
| Versão:      | 1.4               | <b>Data</b> : 17/04/2024        |

Tabela 1: Responsáveis e Elaboradores do Documento

| Versão | Data       | Responsável       | Descrição                                                   |
|--------|------------|-------------------|-------------------------------------------------------------|
| 1.4    | 17/04/2024 | Jessé Lima Sá     | Revisão geral do conteúdo                                   |
| 1.3    | 02/03/2024 | Alexandre Bezerra | Revisão geral do conteúdo                                   |
| 1.2    | 25/10/2023 | Érico Neto        | Revisão dos objetos referenciados e inserção de novas telas |
| 1.1    | 05/05/2023 | Alexandre Bezerra | Correção de tabelas                                         |
| 1.0    | 06/10/2022 | Alexandre Bezerra | Versão inicial                                              |

Tabela 2: Controle de Versão do Documento

# Sumário

| 1 | Inti                                                                                                    | rodução                                                                                                    | 4                                                                                                    |
|---|----------------------------------------------------------------------------------------------------|----------------------------------------------------------------------------------------------------|----------------------------------------------------------------------------------------------------|
| 2 | Car                                                                                                    | racterísticas Gerais do <i>CHD</i>                                                                                                    | 5                                                                                                    |
| 3 | Mó                                                                                                    | dulos, Arquitetura de Rede e Demais Características                                                                                                    | 6                                                                                                    |
|   | 3.1                                                                                                    | Descrição Geral do Sistema                                                                                                    | 6                                                                                                    |
|   | 3.2                                                                                                    | Módulos Integrantes do Sistema                                                                                                    | 6                                                                                                    |
|   |                                                                                                    | 3.2.1 MID - Module Inductive Detector                                                                                                    | 6                                                                                                    |
|   |                                                                                                    | 3.2.2 MNR - Módulo Não Legalmente Relevante                                                                                                    | 6                                                                                                    |
|   |                                                                                                    | 3.2.3 Módulo de Captura de Imagens                                                                                                    | 7                                                                                                    |
|   |                                                                                                    | 3.2.4 Módulo DEV- Dispositivo Exibidor de Velocidade                                                                                                    | 7                                                                                                    |
|   | 3.3                                                                                                    | Arquitetura de Rede do <i>CHD</i>                                                                                                    | 9                                                                                                    |
|   |                                                                                                    | 3.3.1 Endereçamento IP dos Dispositivos do Internos                                                                                                    | 9                                                                                                    |
|   | 3.4                                                                                                    | Características Elétricas e de Temperatura de Funcionamento                                                                                                    | 9                                                                                                    |
|   |                                                                                                    | 3.4.1 Temperatura de Funcionamento                                                                                                    | 9                                                                                                    |
| 4 | Cor                                                                                                    | mo Ligar ou Desligar o <i>CHD</i>                                                                                                    | 10                                                                                                    |
|   | 4.1                                                                                                    | Procedimento para se ligar o <i>CHD</i>                                                                                                    | 10                                                                                                    |
|   | 4.2                                                                                                    | Procedimento para se desligar o <i>CHD</i>                                                                                                    | 11                                                                                                    |
|   | 4.3                                                                                                    | Monitoramento de Energia da Rede                                                                                                    | 11                                                                                                    |
|   |                                                                                                    |                                                                                                    |                                                                                                    |
| 5 | Inte                                                                                                    | erface Gráfica de Usuário e Configurações                                                                                                    | 12                                                                                                    |
| 5 | <b>Inte</b><br>5.1                                                                                                    | e <mark>rface Gráfica de Usuário e Configurações</mark><br>Tela de Login                                                                                                    | <b>12</b><br>12                                                                                                    |
| 5 | <b>Inte</b><br>5.1<br>5.2                                                                                                    | e <mark>rface Gráfica de Usuário e Configurações</mark><br>Tela de Login                                                                                                    | <b>12</b><br>12<br>13                                                                                                    |
| 5 | <b>Inte</b><br>5.1<br>5.2                                                                                                    | erface Gráfica de Usuário e Configurações<br>Tela de Login                                                                                                    | <b>12</b><br>12<br>13<br>13                                                                                                    |
| 5 | <b>Inte</b><br>5.1<br>5.2                                                                                                    | erface Gráfica de Usuário e Configurações         Tela de Login         Seção Operação         5.2.1         Tela de Passagens         5.2.2         Tela de Alertas                                                                                                    | <b>12</b><br>12<br>13<br>13<br>16                                                                                                    |
| 5 | <b>Inte</b><br>5.1<br>5.2                                                                                                    | erface Gráfica de Usuário e Configurações         Tela de Login         Seção Operação         5.2.1       Tela de Passagens         5.2.2       Tela de Alertas         5.2.3       Tela de Status                                                                                                    | <ol> <li>12</li> <li>13</li> <li>13</li> <li>16</li> <li>17</li> </ol>                                                                                                    |
| 5 | <b>Inte</b><br>5.1<br>5.2                                                                                                    | erface Gráfica de Usuário e Configurações         Tela de Login         Seção Operação         5.2.1       Tela de Passagens         5.2.2       Tela de Alertas         5.2.3       Tela de Status         Configurações       Configurações                                                                                                    | <ol> <li>12</li> <li>13</li> <li>13</li> <li>16</li> <li>17</li> <li>17</li> </ol>                                                                                                    |
| 5 | <b>Inte</b><br>5.1<br>5.2<br>5.3                                                                                                    | erface Gráfica de Usuário e Configurações         Tela de Login         Seção Operação         5.2.1       Tela de Passagens         5.2.2       Tela de Alertas         5.2.3       Tela de Status         Configurações                                                                                                    | 12<br>12<br>13<br>13<br>16<br>17<br>17<br>17                                                                                                    |
| 5 | <b>Inte</b><br>5.1<br>5.2                                                                                                    | erface Gráfica de Usuário e Configurações         Tela de Login         Seção Operação         5.2.1         Tela de Passagens         5.2.2         Tela de Alertas         5.2.3         Tela de Status         Configurações         5.3.1         Configurações Iniciais do MNR         5.3.2         Configurações de Captura de Imagens                                                                                                    | <b>12</b><br>12<br>13<br>13<br>16<br>17<br>17<br>17<br>18                                                                                                    |
| 5 | <b>Inte</b><br>5.1<br>5.2                                                                                                    | erface Gráfica de Usuário e Configurações         Tela de Login         Seção Operação         5.2.1       Tela de Passagens         5.2.2       Tela de Alertas         5.2.3       Tela de Status         Configurações                                                                                                    | <ol> <li>12</li> <li>13</li> <li>13</li> <li>16</li> <li>17</li> <li>17</li> <li>18</li> <li>19</li> </ol>                                                                                     |
| 5 | <b>Inte</b><br>5.1<br>5.2<br>5.3                                                                                                    | erface Gráfica de Usuário e Configurações         Tela de Login         Seção Operação         5.2.1         Tela de Passagens         5.2.2         Tela de Alertas         5.2.3         Tela de Status         Configurações         5.3.1       Configurações Iniciais do MNR         5.3.2       Configurações de Captura de Imagens         5.3.3       Configuração de Câmeras         5.3.4       Configuração de Sites                                                                                                    | <ol> <li>12</li> <li>12</li> <li>13</li> <li>13</li> <li>16</li> <li>17</li> <li>17</li> <li>17</li> <li>18</li> <li>19</li> <li>20</li> </ol>                                                 |
| 5 | <b>Inte</b><br>5.1<br>5.2                                                                                                    | erface Gráfica de Usuário e Configurações         Tela de Login         Seção Operação         5.2.1         Tela de Passagens         5.2.2         Tela de Alertas         5.2.3         Tela de Status         Configurações         5.3.1       Configurações Iniciais do MNR         5.3.2       Configurações de Captura de Imagens         5.3.3       Configuração de Câmeras         5.3.4       Configuração de Sites         5.3.5       Configuração de Detetoras (MID - Module Inductive Detector)                                                                                                    | <ol> <li>12</li> <li>12</li> <li>13</li> <li>13</li> <li>16</li> <li>17</li> <li>17</li> <li>17</li> <li>18</li> <li>19</li> <li>20</li> <li>21</li> </ol>                                     |
| 5 | <b>Inte</b><br>5.1<br>5.2                                                                                                    | erface Gráfica de Usuário e Configurações         Tela de Login         Seção Operação         5.2.1         Tela de Passagens         5.2.2         Tela de Alertas         5.2.3         Tela de Status         Configurações         5.3.1       Configurações Iniciais do MNR         5.3.2       Configurações de Captura de Imagens         5.3.3       Configuraçõe de Câmeras         5.3.4       Configuração de Sites         5.3.5       Configuração de Faixas                                                                                                    | <ol> <li>12</li> <li>12</li> <li>13</li> <li>13</li> <li>16</li> <li>17</li> <li>17</li> <li>18</li> <li>19</li> <li>20</li> <li>21</li> <li>24</li> </ol>                                     |
| 5 | <b>Inte</b><br>5.1<br>5.2<br>5.3                                                                                                    | erface Gráfica de Usuário e Configurações         Tela de Login         Seção Operação         5.2.1         Tela de Passagens         5.2.2         Tela de Alertas         5.2.3         Tela de Status         Configurações         5.3.1       Configurações Iniciais do MNR         5.3.2       Configurações de Captura de Imagens         5.3.3       Configurações de Câmeras         5.3.4       Configuração de Sites         5.3.5       Configuração de Detetoras (MID - Module Inductive Detector)         5.3.6       Configuração de Faixas         Configuração de Irregularidades       Configuração de Irregularidades | <ol> <li>12</li> <li>12</li> <li>13</li> <li>16</li> <li>17</li> <li>17</li> <li>18</li> <li>19</li> <li>20</li> <li>21</li> <li>24</li> <li>25</li> </ol>                                     |
| 5 | <b>Inte</b><br>5.1<br>5.2<br>5.3<br>5.4<br>5.5                                                                                           | erface Gráfica de Usuário e Configurações         Tela de Login         Seção Operação         5.2.1       Tela de Passagens         5.2.2       Tela de Alertas         5.2.3       Tela de Status         Configurações                                                                                                    | <ol> <li>12</li> <li>13</li> <li>13</li> <li>16</li> <li>17</li> <li>17</li> <li>18</li> <li>19</li> <li>20</li> <li>21</li> <li>24</li> <li>25</li> <li>26</li> </ol>                         |
| 5 | <b>Inte</b><br>5.1<br>5.2<br>5.3<br>5.3<br>5.4<br>5.5<br><b>Seg</b>                                                                      | erface Gráfica de Usuário e Configurações         Tela de Login         Seção Operação         5.2.1         Tela de Passagens         5.2.2         Tela de Alertas         5.2.3         Tela de Status         Configurações         5.3.1         Configurações de Captura de Imagens         5.3.2         Configurações de Câmeras         5.3.3         Configuração de Câmeras         5.3.4         Configuração de Sites         5.3.5         Configuração de Faixas         Configuração de Faixas         Configuração de Irregularidades         Auditoria                                                                  | <ol> <li>12</li> <li>13</li> <li>16</li> <li>17</li> <li>17</li> <li>18</li> <li>19</li> <li>20</li> <li>21</li> <li>24</li> <li>25</li> <li>26</li> <li>27</li> </ol>                         |
| 6 | <ul> <li>Intervention</li> <li>5.1</li> <li>5.2</li> <li>5.3</li> <li>5.3</li> <li>5.4</li> <li>5.5</li> <li>Seg</li> <li>6.1</li> </ul> | erface Gráfica de Usuário e Configurações         Tela de Login         Seção Operação         5.2.1       Tela de Passagens         5.2.2       Tela de Alertas         5.2.3       Tela de Alertas         5.2.3       Tela de Status         Configurações                                                                                                    | <ol> <li>12</li> <li>12</li> <li>13</li> <li>16</li> <li>17</li> <li>17</li> <li>18</li> <li>19</li> <li>20</li> <li>21</li> <li>24</li> <li>25</li> <li>26</li> <li>27</li> <li>27</li> </ol> |

## 1 Introdução

A **CONFLUENTI** é uma empresa especializada no desenvolvimento de equipamentos e sistemas avançados aplicáveis à engenharia de trânsito, à mobilidade e às cidades inteligentes. Por meio de um time experiente de engenheiros e especialistas em projetos de eletrônica, desenvolvimento de sistemas embarcados especializados, sistemas e aplicativos para web e sistemas baseados em inteligência artificial, a CONFLUENTI provém soluções inteligentes e inovadoras para seus clientes e parceiros.

Este Manual Operacional apresenta as funcionalidades e respectivas configurações do CHD - Confluenti Hybrid Detector. Para os procedimentos de instalação consultar o CHD-9-1-3-Manual-de-Instalação.pdf.

O *CHD* é um medidor de velocidade inteligente que possui um *hardware* detector especializado desenvolvido pela equipe de engenheiros da *CONFLUENTI*. Por possuir sistemas de reconhecimento de placas e classificação veicular, o *CHD* pode ser adicionalmente utilizado tanto para fins de engenharia de trânsito como para monitoramento de incidentes e irregularidades da frota circulante de interesse da segurança pública.

O *CHD* em sua função de sistema de fiscalização eletrônica de trânsito realiza diversas funcionalidades de monitoramento por intermédio de um *hardware* detector e sensores indutivos instalados sob a via. Dentre as funcionalidades oferecidas pelo equipamento destacam-se:

- 1. Registro de infrações:
  - (a) De excesso de velocidade (discriminando, no próprio equipamento, a gravidade);
  - (b) Não metrológicas;
- 2. Coleta de diversos parâmetros de dados do fluxo da via;
- 3. LAP Leitura automática de placas, contagem e classificação veicular.

O equipamento utiliza como base metrológica o *MID* - *Module Inductive Detector*. O equipamento possui um *MID* para cada faixa, sendo capaz de registrar infrações e estatísticas de forma independentemente por cada faixa de rolamento monitorada.

O *CHD* possui um módulo não metrológico, denominado de *MNR* - *Módulo Não Legalmente Relevante*, no qual estão implementadas as regras de negócio das demais funcionalidades, como armazenamento e envio de dados para os sistemas de processamento, e monitoramento das infrações não metrológicas propriamente ditas.

## 2 Características Gerais do CHD

As principais características do  ${\it CHD}$ são:

- 1. Capacidade de detecção de até 4 faixas;
- 2. Algoritmo capaz de eliminar falsas capturas;
- 3. Detecção e captura de veículos por aproximação e/ou por afastamento;
- 4. Captura da imagem dos veículos de forma determinística, ou seja, sempre no mesmo ponto configurado, sem deslocamento representativo do veículo na zona de captura;
- 5. Detecção de automóveis, caminhões, ônibus e motocicletas;
- 6. Não apresenta problemas de *crosstalk* nem *splash over*, um veículo trafegando em uma faixa não influencia a faixa adjacente;
- 7. Detecta veículos na faixa de velocidade compreendida entre 10km/h e 338km/h.
- 8. Faixa de tensão elétrica de alimentação:  $90-225 V_{ac}$

## 3 Módulos, Arquitetura de Rede e Demais Características

## 3.1 Descrição Geral do Sistema

O *CHD* é um medidor de velocidade que utiliza tecnologia de laços indutivos para detecção e cálculo de velocidade de veículos que trafegam em vias de até quatro faixas de tráfego. Os seus sensores são instalados de forma intrusiva sob o pavimento da via.

O *CHD* consegue detectar os veículos que trafegam tanto no sentido sinalizado da via (mão) como no contrafluxo deste sentido (contramão), dando-se a medição de velocidade a partir do mesmo conjunto de sensores para ambos os sentidos de tráfego.

Em se tratando das infrações por excesso de velocidade, após a realização da medição da velocidade do veículo, o CHD verifica se ela está dentro limites determinados pelo órgão de trânsito com jurisdição sobre via, efetua a captura do registro fotográfico assinado digitalmente, conjuga os dados da medição com o registro fotográfico capturado e assina o pacote completo. Considerando-se as regras estabelecidas para o sítio monitorado, caso a velocidade medida implique em uma infração de trânsito, o pacote de dados assinado é criptografado pelo MNR e enviado para o sistema de processamento central que após a devida análise da qualidade das imagens e confirmação das placas veiculares, conforme as regras de cada contrato, disponibiliza o registro de autuação para os órgãos responsáveis.

## 3.2 Módulos Integrantes do Sistema

### 3.2.1 MID - Module Inductive Detector

Este é o módulo responsável por realizar a leitura dos laços indutivos, efetuar o cálculo de velocidade, requisitar as imagens do veículo para as câmeras assinadoras, conjugar estas imagens com os dados da medição realizada, dando garantia do vínculo temporal entre eles, assinar o pacote contendo imagens e dados da medição e enviá-lo para o MNR.

O *MID* possui lacre do tipo primário. O acesso a ele e às configurações metrológicas nele configuradas só pode se dar com o rompimento do seu lacre primário. Ele possui um RTOS customizado e é dotado de um *firmware* proprietário da *CONFLUENTI*.

O *MID* foi desenvolvido para para operar dentro dos seguintes limiares e características funcionais:

- 1. Velocidade mínima de 10km/h;
- 2. Velocidade máxima de 338km/h;
  - (a) Acima de 258km/h a instalação dos laços deve estar na distância máxima permitida pela portaria de aprovação de modelo do CHD;
  - (b) Em velocidades medidas iguais ou inferiores a 258 km/h os laços podem ser dispostos entre si em qualquer distância dentro do limite estabelecido na portaria de aprovação de modelo do CHD;
- 3. 3 (três) laços por faixa;
- 4. Direção de detecção: por aproximação e/ou por afastamento.

### 3.2.2 MNR - Módulo Não Legalmente Relevante

Este é o módulo responsável por realizar as seguintes funções no CHD - Confluenti Hybrid Detector:

1. Prover a interface de rede com os componentes considerados legalmente relevantes:

- (a) Câmeras de interesse metrológico de cada faixa monitorada que são as que capturam as imagens assinadas e que permitem a identificação do veículo, com suas características e placa veicular;
- (b) Módulos **MID**.
- 2. Prover a interface gráfica para o usuário autenticado efetuar as configurações do *MID*;
  - (a) Cabe ressaltar que, além da proteção das camadas de rede e do sistema operacional, o software do MNR e o firmware do MID foram construídos para prover segurança mútua, de modo que somente as operações em âmbito não legalmente relevante podem ser executadas pelo operador quando o CHD está operacional e com lacre primário instalado.
- 3. Prover a interface gráfica para o usuário autenticado efetuar o monitoramento de *status* do *CHD* e seus dispositivos;
- 4. Prover a interface gráfica para o usuário autenticado efetuar a configuração de uso dos módulos **DEV**;
- 5. Persistir os dados e imagens capturados pelo **MID**;
- 6. Enviar para o servidor de processamento central os dados, imagens e logs capturados pelo CHD.

Na arquitetura de rede do CHD, o MNR é o único dispositivo que pode acessar tanto a rede interna dos dispositivos do CHD propriamente dito como a rede externa que dá acesso ao serviços e dispositivos externos.

O *MNR* - *Módulo Não Legalmente Relevante* é dotado de software proprietário da **CONFLUENTI** construído para ser executado sobre o sistema operacional Ubuntu Linux 22.04 LTS em uma *ISBC* - *Industrial Single Board Computer*.

#### 3.2.3 Módulo de Captura de Imagens

É o módulo composto pelos dispositivos ópticos (câmeras e iluminadores) capaz de prover a captura das imagens dos veículos com rápida resposta às requisições de imagens oriundas do MID e dotado dos mecanismos necessários à garantia da perfeita vinculação temporal entre imagens capturadas e as medições de velocidade realizadas.

### 3.2.4 Módulo DEV- Dispositivo Exibidor de Velocidade

Quando aplicável, o CHD pode operar como REV - Redutor Eletrônico de Velocidade. Nesta condição, ele será dotado de DEV a fim de exibir para o motorista a velocidade do seu veículo medida pelo MID que monitora a respectiva faixa de tráfego. O DEV possui 3 dígitos, conforme disposto na Figura [1].

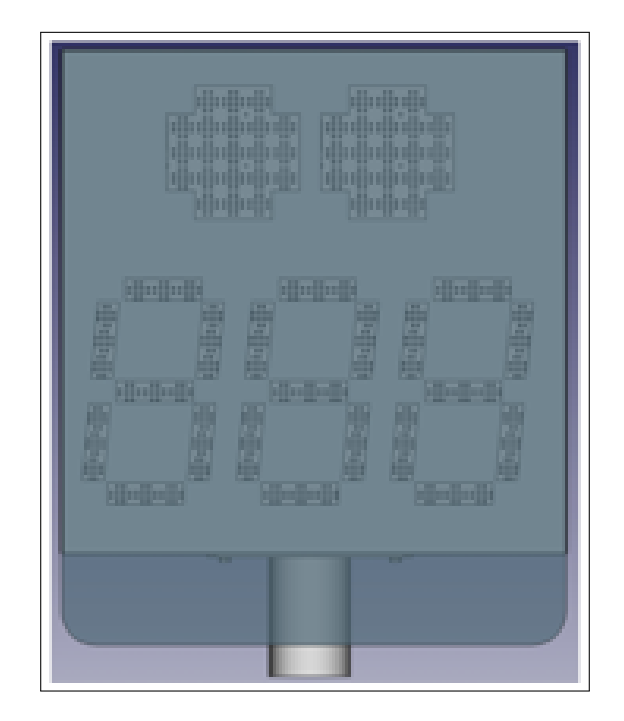

Figura 1: **DEV-** Dispositivo Exibidor de Velocidade de Velocidade com Três Dígitos.

## 3.3 Arquitetura de Rede do CHD

#### 3.3.1 Endereçamento IP dos Dispositivos do Internos

Para prover uma camada de segurança adicional, o *CHD* possui duas redes distintas: uma que dá acesso a redes externas ao equipamento e outra que dá acesso exclusivamente a rede dos dispositivos internos, a saber: câmeras, *displays* externos (*DEV- Dispositivo Exibidor de Velocidade*) e detetoras (*MID - Module Inductive Detector*). Ambas redes são isoladas lógica e fisicamente entre si respectivamente por meio do S.O. e de duas placas de rede *Ethernet* existentes na SBC que contém o *MNR*.

Além da proteção das camadas de rede e do sistema operacional, o *software* do MNR e o *firmware* do MID foram construídos para prover segurança mútua, de modo que somente as operações em âmbito não legalmente relevante podem ser executadas pelo operador quando o CHD está operacional e com lacre primário instalado.

**3.3.1.1 Rede Externa** é a rede que permite que o equipamento se comunique com os serviços externos ao equipamento, tal como servidor de processamento de dados de infrações, e é pela qual o operador pode acessar remotamente a interface WEB do MNR quando não está conectado à rede interna do CHD. Nela existem dois elementos do CHD acessíveis: o software MNR (obrigatório) e as câmeras panorâmicas (não obrigatórias).

Por padrão esta rede possui a seguinte configuração:

- 1. **Rede:** 192.168.1.0/24;
- 2. Endereço do MNR: 192.168.1.61;
- 3. Endereço da câmera panorâmica: 192.168.1.10X.

**3.3.1.2** Rede de Dispositivos Internos é a rede que contém todos os componentes considerados legalmente relevantes, que são: as câmeras de interesse metrológico de cada faixa monitorada (que capturam as imagens assinadas e permitem a identificação do veículo, com suas características e placa veicular) e MID. Nesta rede também estão conectados os módulos DEV. Na arquitetura de rede do CHD, o MNR é o único dispositivo que pode acessar ambas as redes. A seguir o padrão de IPs estabelecido para esta rede:

- 1. **Rede:** 192.168.0.0/24;
- 2. Endereço do MNR: 192.168.0.61;
- 3. Endereços das Detetoras (MID): 192.168.0.31 a 192.168.0.34;
- 4. Endereços dos Displays Externos (DEV): 192.168.0.41 a 192.168.0.44;
- 5. Endereços das Câmeras: 192.168.0.51 a 192.168.0.54

Vale ressaltar que as detetoras (MID), os displays externos (DEV) e as câmeras possuem IPs fixos e imutáveis, os quais estão configurados em âmbito de código fonte e salvos no binário imutável do MID homologado pelo INMETRO.

### 3.4 Características Elétricas e de Temperatura de Funcionamento

- 1. Faixa de Tensão elétrica de alimentação:  $90 225 V_{ac}$ 
  - (a) Curva  $8/20 \mu s$  (segundo IEC 61000-4-4);
  - (b)  $8/80\mu s$  (segundo DIN VDE 48810).

#### 3.4.1 Temperatura de Funcionamento

1.  $-10^{\circ}C$  a  $+55^{\circ}C$ .

## 4 Como Ligar ou Desligar o CHD

## 4.1 Procedimento para se ligar o CHD

Para se efetuar o procedimento de ligar o CHD siga os seguintes passos:

1. Deve-se primeiramente ligar o *disjuntor* acionando-o de baixo para cima como demonstrado na Figura [2]

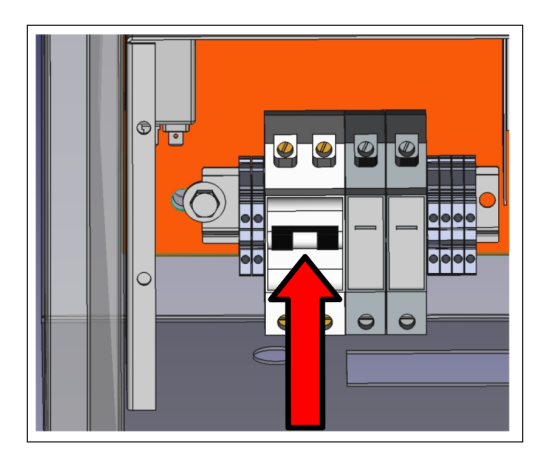

Figura 2: Ligar a Borneira de força

2. Após ter realizado o procedimento do item anterior, deve-se ligar a *Power Control* acionando a chave destacada na Figura [3].

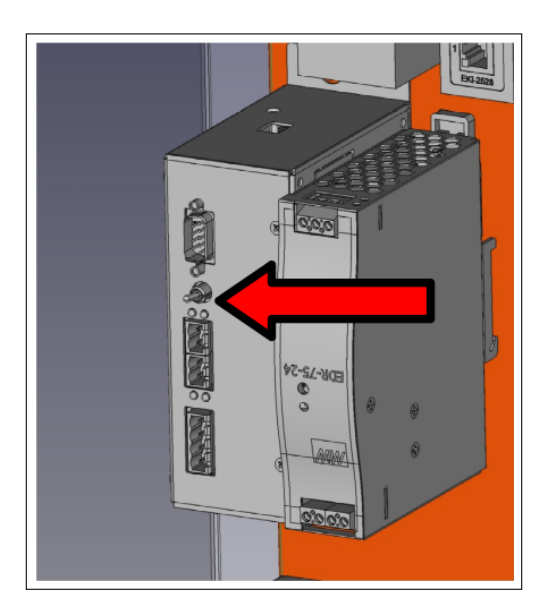

Figura 3: Ligar a Power Control

## 4.2 Procedimento para se desligar o CHD

1 Deve-se primeiramente desligar a *Power Control* acionando a chave detacada na Figura [4].

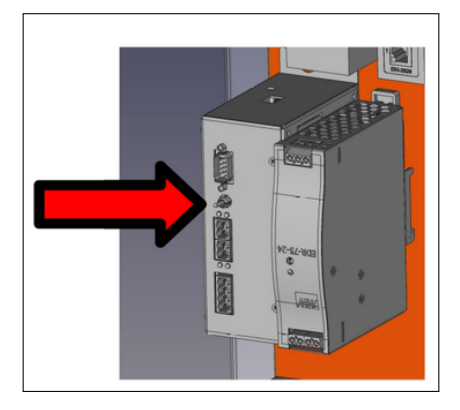

Figura 4: Desligar a Power Control

2 Após ter sido realizado o procedimento do item anterior, deve-se desligar a borneira de força acionando o *disjuntor* como destacado na Figura [5] de cima pra baixo.

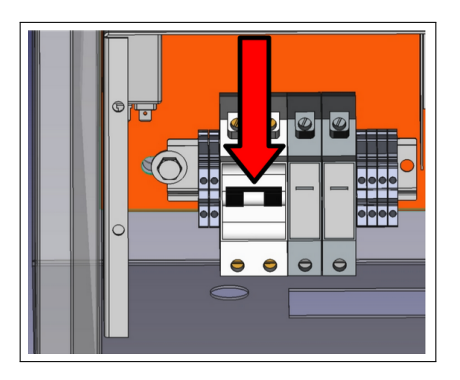

Figura 5: Desligar a Borneira de Força

## 4.3 Monitoramento de Energia da Rede

Através da **Power Control** o **CHD** é capaz de monitorar a rede de energia elétrica, gerando alertas de falha e falta de energia e nos casos de falta iniciar o processo do total desligamento do equipamento de maneira segura. A **Power Control** também é responsável pelo religamento do equipamento quando do retorno de energia.

O processo de desligamento inicia-se após 30s de uma falta de energia e é concluído em até 120s.

## 5 Interface Gráfica de Usuário e Configurações

A interface gráfica de usuário do *CHD* - *Confluenti Hybrid Detector* prover acesso por meio de uma aplicação WEB tanto para monitoramento como para configuração do sistema e seus dispositivos.

A interface de gráfica de usuário do *CHD* pode ser acessada pelos endereços IPs 192.168.1.61:5000 (rede externa) ou 192.168.0.61:5000 (rede de dispositivos internos) em um navegador WEB, preferencialmente Chrome ou Firefox. À esquerda da tela da aplicação está o menu que é apresentado na Figura [6], o qual é utilizado para acessar as demais telas que serão descritas neste documento.

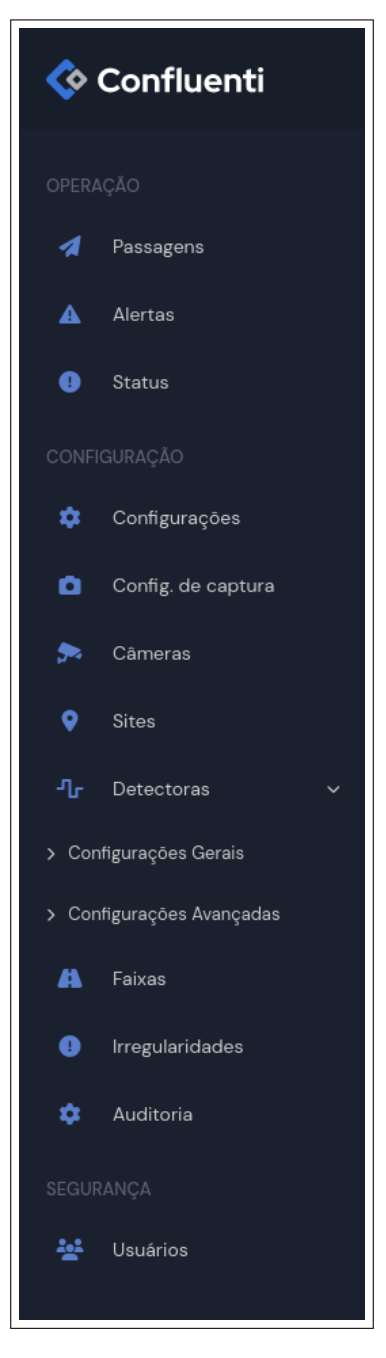

Figura 6: Menu Principal

## 5.1 Tela de Login

A de **Tela de Login**, exemplificada no Figura [7], é a tela inicial do sistema. Nela o usuário cadastrado no sistema do **MNR** informa seus dados de autenticação. Quando a autenticação é realizada com sucesso, o

usuário obtém acesso às demais telas e suas funcionalidades, conforme o nível de acesso à ele concedido pelo administrador do sistema. Caso os dados de autenticação fornecidos nesta tela não estejam cadastrados na base de dados do *MNR*, o usuário permanece nessa mesma tela e recebe um aviso informando-o sobre falha de autenticação.

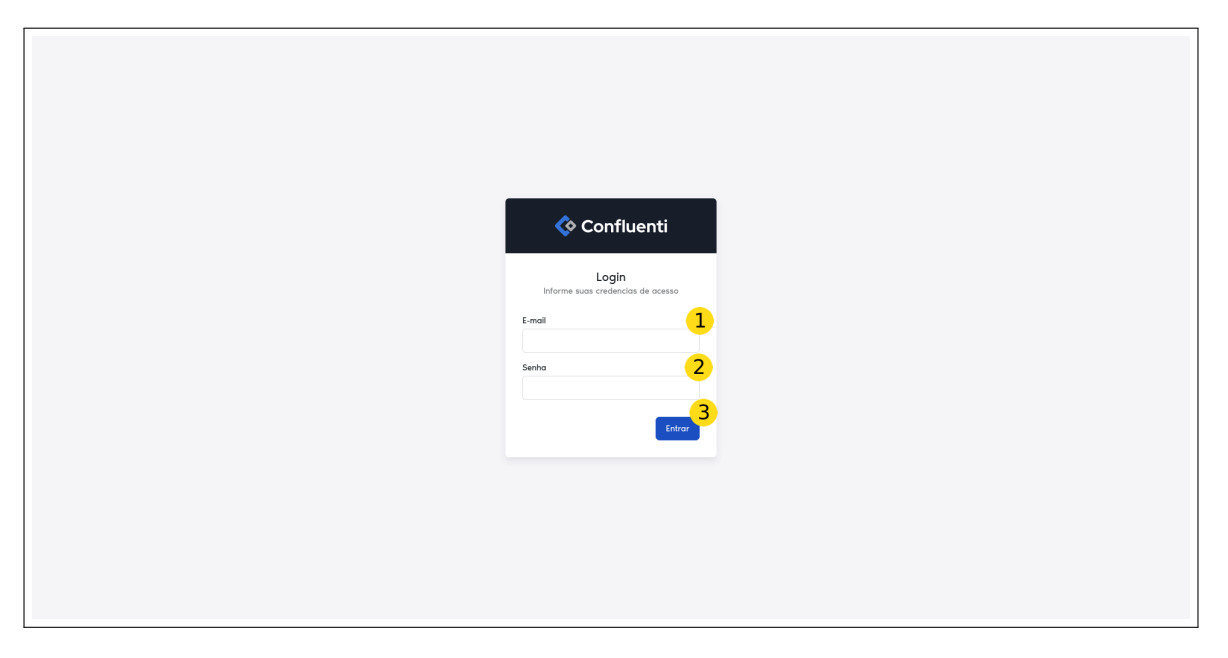

Figura 7: Tela de Login

- 1. Campo de entrada do e-mail: deve ser preenchido com o e-mail do usuário.
- 2. Campo de entrada da senha: deve ser preenchido com a senha do usuário.
- 3. Botão *Entrar*: deve ser clicado para efetivar a submissão de e-mail e senha para o sistema.

## 5.2 Seção Operação

O secção **Operação** da aplicação WEB divide-se nos menus Passagens, Alertas e Status.

### 5.2.1 Tela de Passagens

Na **Tela de Passagens**, Figura [8], estão listadas as informações relativas aos resultados de medição realizados pelo **CHD**. Cada item da lista exibe atributos de um respectivo resultado de medição, tais como identificador sequencial, valor da medição de velocidade, instante de tempo de quando a medição foi realizada, etc.

Essa tela possui botões de navegação que permitem percorrer a lista de resultados de medição, exibindo os seus respectivos dados de cada resultado de medição por vez. Podendo ser visualizado em destaque a imagem gerada, Figura [9], e os dados da medição detalhados, Figura [10], tais como: velocidades parciais, perfis magnéticos, comprimento do veículo, etc. Para visualizar estas informações adicionais é necessário clicar em um dos ícones ao final de cada linha de medição.

| 💠 Confluenti           | =                                     |                         |       |       |           |          |       |                   |                   |                        |                       | Confluenti Sair             |
|------------------------|---------------------------------------|-------------------------|-------|-------|-----------|----------|-------|-------------------|-------------------|------------------------|-----------------------|-----------------------------|
| OPENÇIO<br>1 Passagera | Passagons<br>Gerencie os registros ca | edastrados na aplicação |       |       |           |          |       |                   |                   |                        |                       | Esportar                    |
| Aiortas     Status     | Filtros<br>Filtre os resultados exilo | idas                    |       |       |           |          |       |                   |                   |                        | Limper Mi             | res Exbinitives Humber      |
| configuração           | •                                     | Detectora               | Faixa | Site  | Site seq. | Detecção | Placa | Velocidade (km/h) | Status da captura | Data de captura        | Data de oriação       | Aqões                       |
| Configureções          | 14996                                 | 1                       | 1     | Campo |           | 13057    | -     | 29                | CAPTUR_BICCOM     | 19/03/24 15:25:23.026  | 18/03/24 18:25:24.347 |                             |
| Config.sie capture     | 14945                                 | 2                       | 2     | Campo |           | 6383     | •     | 34                | CAPTUR_BLOCKS     | 19/03/34 15:25:13:659  | 19/03/34 16:25:15:035 |                             |
| 🗩 Câmeras              | 14954                                 | 1                       | 1     | Campo |           | 13055    |       | 31                | CAPTURE_BACCHA    | 19/03/24 15:25:12:185  | 19/03/24 15:25:10.509 |                             |
| Q Sites                | M063                                  | 1                       | 1     | Campo |           | 13054    | •     | 30                | CAPTURE_BACCHE    | 19/03/24 15:25:30.316  | 19/03/24 15:25 11675  |                             |
| Ap Detectores >        | 14862                                 | 1                       | 1     | Campo |           | 13053    |       | 25                | CANTURE_BACCERS   | 19/03/34 15:25:04:643  | 19/03/24 15:25:05.958 |                             |
| A Pabas                | 14861                                 | 1                       | 1     | Campo |           | 13052    |       | 23                | CAPTURE_BUCCESS   | 19/03/24 15:25:02.927  | 19/03/24 15:25:04:271 |                             |
| Dregularisation        | 14890                                 | 2                       | 2     | Campo |           | 6382     |       | 31                | CAPTUR_BICCEM     | 19/03/24 18:28:01.822  | 19/03/24 16:25:03.177 |                             |
| SECLEANCA              | 14859                                 | 1                       | 1     | Campo |           | 13060    |       | 27                | CAPTURE_BICCOM    | 19/03/24 15:25:01.437  | 19/03/24 15:25:02.758 |                             |
|                        | 14858                                 | 1                       | 1     | Campo | -         | 13049    | -     | 29                | CAPTUR_BLOCHA     | 19/03/24 15:24:58.876  | 19/03/24 15:25:00.206 |                             |
|                        | 14857                                 | 2                       | 2     | Campo | ÷         | 6380     |       | 28                | CAPTUR_BLOCHE     | 19/13//24 15:24:56.318 | 19/03/24 15:24:57719  |                             |
|                        | 1 2 3                                 | 3 4 5 9887              |       |       |           |          |       |                   |                   |                        |                       | 14865 registros encontrados |
|                        |                                       |                         |       |       |           |          |       |                   |                   |                        |                       |                             |
|                        |                                       |                         |       |       |           |          |       |                   |                   |                        |                       |                             |
|                        |                                       |                         |       |       |           |          |       |                   |                   |                        |                       |                             |
|                        |                                       |                         |       |       |           |          |       |                   |                   |                        |                       |                             |

Figura 8: Tela de Resultados de Medição (Passagens)

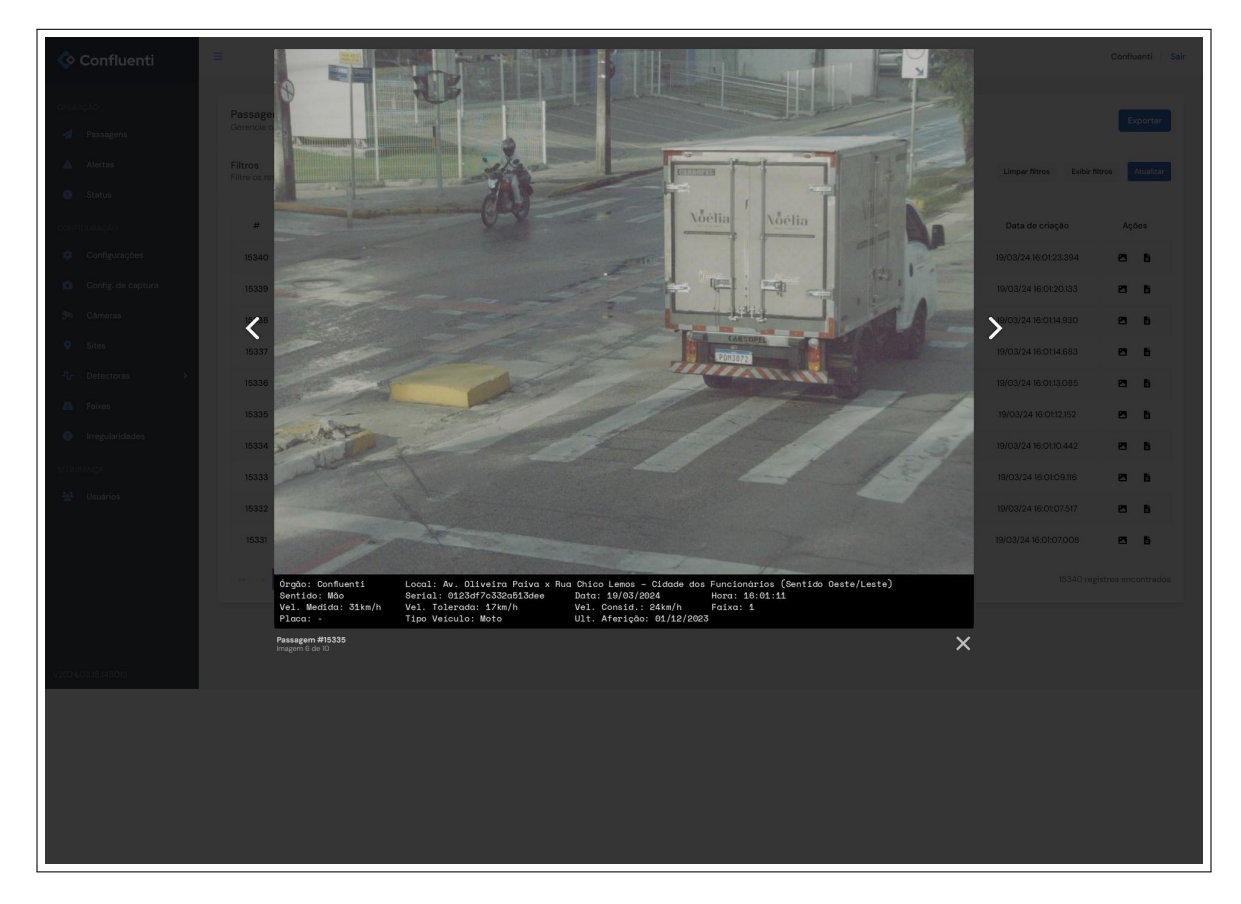

Figura 9: Tela de Imagem do Resultado da Medição

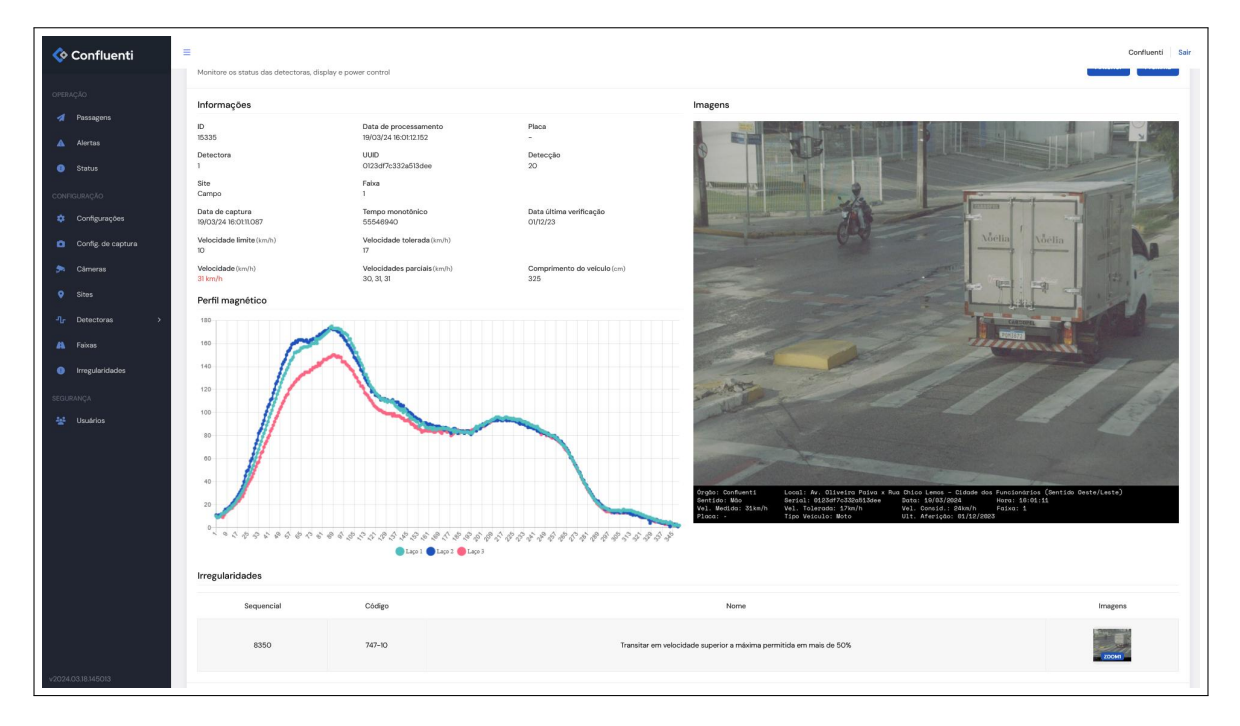

Figura 10: Tela de Detalhamento do Resultado da Medição

### 5.2.2 Tela de Alertas

Ao clicar no ícone *Alertas* no menu lateral esquerdo, o usuário terá acesso à *Tela de Alertas*, apresentada na Figura [11]. Nesta tela são apresentados os eventos de erros, falhas e retorno à operação detectados pelo *CHD*.

Em cada linha do alerta é possível visualizar:

- 1. Dispositivo que gerou o alerta;
- 2. Status;
- 3. Mensagem com o detalhamento do evento de alerta.

| 💠 Confluenti                                | =                                      |                                |           |                                                                          |                   | Confluenti Sair          |
|---------------------------------------------|----------------------------------------|--------------------------------|-----------|--------------------------------------------------------------------------|-------------------|--------------------------|
| openação<br>ඒ Passagens<br><u>A</u> Alertas | Alertas<br>Gerencie os regi<br>Filtros | stros cadastrados na aplicação |           |                                                                          | Lincer filtros E  | Skibir Mitros Atualizer  |
| Status                                      | Filtre os resultad                     | las exibidas                   |           |                                                                          |                   |                          |
| CONFIGURAÇÃO                                | *                                      | Dispositivo                    | Status    | Mensagem                                                                 | Data de criação   | Ações                    |
| Configurações                               | 12                                     | Detectora 2                    | •         | Dispositivo funcional e em operação                                      | 19/03/24 16:00:42 | ۵                        |
| <ul> <li>Config. de captura</li> </ul>      | 11                                     | Detectora 2                    | Critical  | Dispositivo inoperante por alguma falha                                  | 19/03/24 16:00:37 | ۵                        |
| 🔊 Câmeras                                   | 10                                     | Power Control                  | <b>CR</b> | Retorno de energia                                                       | 19/03/24 02:20:17 | ۵                        |
| Sites                                       | 9                                      | Power Control                  | Warning   | Falha de energia                                                         | 19/03/24 02:20:16 | D                        |
| -¶_r Detectoras →                           | 8                                      | Câmera 2                       | 8         | Câmera em funcionamento normal                                           | 18/03/24 15:35:13 | -                        |
| A Faixas                                    | 7                                      | Detectora 2                    | (R)       | Dispositivo funcional e em operação                                      | 18/03/24 15:32:47 | ۵                        |
| <ul> <li>Irregularidades</li> </ul>         | 6                                      | Detectora 2                    | Critical  | Dispositivo inoperante por alguma falha                                  | 18/03/24 15:32:42 | ۵                        |
| SEGURANÇA                                   | 5                                      | Detectora 2                    | œ         | Dispositivo funcional e em operação                                      | 18/03/24 15:32:15 | ۵                        |
|                                             | 4                                      | Detectora 2                    | Critical  | Dispositivo inoperante por alguma falha                                  | 18/03/24 15:32:10 | ۵                        |
|                                             | 3                                      | Câmera 2                       | Warning   | Cámera com problemas, mas não está sendo utilizada por nenhuma detectora | 18/03/24 15:31:09 | -                        |
|                                             | ··· · 1                                | 2 * **                         |           |                                                                          |                   | 12 registros encontrados |
|                                             |                                        |                                |           |                                                                          |                   |                          |
|                                             |                                        |                                |           |                                                                          |                   |                          |
|                                             |                                        |                                |           |                                                                          |                   |                          |
|                                             |                                        |                                |           |                                                                          |                   |                          |
|                                             |                                        |                                |           |                                                                          |                   |                          |
|                                             |                                        |                                |           |                                                                          |                   |                          |
| v2024.03.18.145013                          |                                        |                                |           |                                                                          |                   |                          |

Figura 11: Tela de Alertas

#### 5.2.3 Tela de Status

A tela de **Tela de Status** apresenta para o usuário a situação geral do equipamento e o detalhamento de condição de funcionamento de cada submódulo em suas respectivas funcionalidades, conforme exemplificado na Figura [12].

| rifique os status das detectoras, display, power control e                                                                                                    | cameras                                                                                                    |
|----------------------------------------------------------------------------------------------------|----------------------------------------------------------------------------------------------------|
| Detectoras Orwer Control Ocâmeras                                                                                                    |                                                                                                    |
| Detectora 1     Atualizado às 09:09                                                                                                    | C Detectora 2<br>Atualizado às 09:09                                                                                                    |
| Status do sistema                                                                                                    | Status do sistema                                                                                                    |
| Status gerais<br>Sispositivo funcional e em operação<br>Configurações válidas<br>Lacre de config. ativado<br>Memória SDram Ok<br>Hardware de assinatura Ok<br>Tempo sincronizado<br>NVM R/W Ok<br>Versão do firmware: 0.1 | <ul> <li>Status gerais</li> <li>Dispositivo funcional e em operação</li> <li>Configurações válidas</li> <li>Lacre de config. desativado</li> <li>Memória SDram Ok</li> <li>Hardware de assinatura Ok</li> <li>Tempo sincronizado</li> <li>NVM R/W Ok</li> <li>Versão do firmware: 0.1</li> </ul> |
| Câmeras                                                                                                    | Câmeras                                                                                                    |
| Câmera O<br>Conectada e pronta para uso<br>IP: 192.168.0.51<br>Modelo: 541<br>Signer: Sim<br>Sincronizável? Sim<br>Sincronizado? Sim                                                                                      | Câmera O<br>Conectada e pronta para uso<br>IP: 192.168.0.52<br>Modelo: 431<br>Signer: Sim<br>Sincronizável? Sim<br>Sincronizável? Sim                                                                                                    |
| Laços                                                                                                    | Laços                                                                                                    |
| Laço 1<br>Caço habilitado<br>Laço Ok<br>Laço equalizado<br>Sistema de leitura iniciado<br>Contagem básica: 6737<br>Frequência: 64123                                                                                      | Laço 1<br>Q Laço habilitado<br>Q Laço Ok<br>Q Laço equalizado<br>Q Sistema de leitura iniciado<br>Contagem básica: 9958<br>Frequência: 65073                                                                                                    |

Figura 12: Tela de Status

## 5.3 Configurações

Nesta seção estão descritas as configurações de faixa, configurações de câmeras, configurações de certificados, configuração de irregularidades e configuração de servidor de data e hora.

### 5.3.1 Configurações Iniciais do MNR

Nesta área do sistema estão os campos relativos às configurações inciais e elementares do sistema do MNR, a saber: *verbosidade* log do sistema, fuso horário e endereço do servidor de NTP, endereço IP e porta de acesso ao sistema do MNR e parâmetros do servidor MQTT que recebe os dados de todos os equipamentos de campo, conforme apresentado na Figura [13].

| Altere as configurações gerais da aplicaç          | ão                       |   |                                                   | Salv        |
|----------------------------------------------------|--------------------------|---|---------------------------------------------------|-------------|
| Configurações gerais                               |                          |   | MQTT<br>Servidor que receberá as mensagens de sta | tus/alertas |
| Verbosidade do log                                 |                          |   | Heat                                              | Parto       |
| Debug                                              |                          | ~ |                                                   | Forta       |
| Fuso horário                                       |                          |   | Haufela                                           |             |
| Horário Padrão de Brasília (GMT-3)                 |                          | ~ | Usuario                                           |             |
| NTP<br>Alterar o servidor NTP faz com que as deter | storas sejam reiniciadas |   | Senha                                             |             |
| Endereço IP                                        | Porta                    |   |                                                   |             |
| 192168.0.61                                        | 123                      |   |                                                   |             |

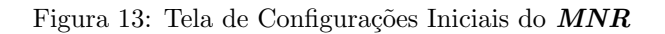

#### 5.3.2 Configurações de Captura de Imagens

Nesta área do sistema estão as funcionalidades, campos e dados relativos aos parâmetros de capturas de imagens do veículos, conforme apresentado nas Figuras [14].

| 105            |             |        |                   |                   |                             |
|----------------|-------------|--------|-------------------|-------------------|-----------------------------|
| e os resultado | os exibidos |        |                   | Limpar            | filtros Exibir filtros Atua |
| #              | Status      | Nome   | Dt. criação       | Dt. atualização   | Ações                       |
| 8              | Ativo       | fx4cm  | 04/01/24 14:39:26 | 04/01/24 14:39:26 | / 1                         |
| 7              | Ativo       | fx4    | 04/01/24 14:39:01 | 04/01/24 14:39:09 | / 1                         |
| 6              | Ativo       | fx3cm  | 04/01/24 14:38:27 | 04/01/24 14:38:27 | / 1                         |
| 5              | Ativo       | fx3    | 04/01/24 14:38:01 | O4/01/24 14:38:01 | / 1                         |
| 4              | Ativo       | fx2cm  | 04/01/24 14:37:39 | 04/01/24 14:37:39 | / •                         |
| 3              | Ativo       | fx2    | 04/01/24 14:37:21 | 04/01/24 14:37:21 | / 1                         |
| 2              | Ativo       | fxl cm | 04/01/24 14:36:45 | 04/01/24 14:36:45 | / 1                         |
| 1              | Ativo       | fx1    | 04/01/24 14:36:27 | 04/01/24 14:36:27 | / 1                         |

Figura 14: Tela da Lista de Configurações de Parâmetros de Captura de Imagens

Conforme apresentado na Figura [15], nesta seção do sistema é possível se definir as seguintes configurações:

- 1. Código descritivo ou nome da faixa de tráfego a ser monitorada.
- 2. Ponto de interesse de captura, com parametrização de:
  - (a) Qual laço indutivo o **MID** irá disparar para a câmera o comando de captura da imagem do veículo;
    - i. Se a captura se dará quando o veículo entrar ou sair do sensor selecionado.
    - ii. Se haverá um *offset* de distância a ser considerado para a captura a partir do instante em que o veículo for detectado no laço indutivo, por tipo de veículo.
  - (b) Qualidade da compactação da imagem.
  - (c) Região da imagem em que o veículo de interesse estará localizado.

| <b>Configurações de captura</b><br>Alterar registro #8                                    |                    |                                                       |          | Voltar                                                | Salvar     |
|-------------------------------------------------------------------------------------------|--------------------|-------------------------------------------------------|----------|-------------------------------------------------------|------------|
| Configurações gerais                                                                      |                    |                                                       |          |                                                       |            |
| Ativo                                                                                     |                    |                                                       |          |                                                       |            |
| Nome                                                                                      |                    |                                                       |          |                                                       |            |
| fx4cm                                                                                     |                    |                                                       |          |                                                       |            |
| Ponto de interesse                                                                        |                    |                                                       |          |                                                       |            |
| Evento no laço de disparo da captura                                                      |                    | ld do laço                                            |          |                                                       |            |
| ENTER_LOOP                                                                                | ~                  | LOOP 1                                                | ~        |                                                       |            |
| Distância ao ponto de captura de veículos pequenos (cm)                                   |                    | Distância ao ponto de captura de veículos médios (cm) |          | Distância ao ponto de captura de veículos longos (cm) |            |
| 0                                                                                         | $\hat{\mathbf{v}}$ | 0                                                     | $\hat{}$ | 0                                                     | $\bigcirc$ |
| Qualidade da imagem<br>Qualidade da imagem<br>0 (pior qualidade) a 100 (melhor qualidade) |                    |                                                       |          |                                                       |            |
| 90                                                                                        | \$                 |                                                       |          |                                                       |            |
| Região de interesse da imagem                                                             |                    |                                                       |          |                                                       |            |
| X Y                                                                                       |                    | Largura                                               |          | Altura                                                |            |
| o o                                                                                       |                    | © 0                                                   |          | © 0                                                   | $\bigcirc$ |
|                                                                                           |                    |                                                       |          |                                                       |            |

Figura 15: Tela com Detalhamento de Configurações de Parâmetros de Captura de Imagens

#### 5.3.3 Configuração de Câmeras

Nessa seção está descrito o procedimento para cadastro e configuração de câmeras. As câmeras de interesse metrológico (que possibilitam a identificação do veículo na faixa de trânsito, com suas características e placa veicular) têm seus IPs fixos e imutáveis, os quais estão configurados em âmbito de código fonte e salvos no binário imutável do *MID* homologado pelo *INMETRO*, estando eles na faixa de rede: 192.168.0.51 a 192.168.0.54.

 Para se efetuar o cadastro de uma nova câmera, deve-se clicar no ícone *Câmeras* no menu lateral esquerdo do sistema. Após ser realizado o clique se abrirá a tela correspondente ao cadastro de novas câmeras, conforme apresentado na Figura [16], na qual serão listadas das câmeras cadastradas, com seus respectivos *status*, dados básicos e ícones de ações que podem ser executadas.

| derencie os reg              | istros cadastrados na a | plicação |                    |                    | Cadastrar                              |
|------------------------------|-------------------------|----------|--------------------|--------------------|----------------------------------------|
| Filtros<br>Filtre os resulta | dos exibidos            |          |                    |                    | Limpar filtros Exibir filtros Atualiza |
| #                            | Status                  | Nome     | Endereço           | Última atualização | Ações                                  |
| 4                            | Inativo                 | cam4     | 192.168.0.54:50000 | 06/01/24 05:34:36  | 0 / T                                  |
| 3                            | Inativo                 | cam3     | 192.168.0.53:50000 | 06/01/24 05:34:41  | 0 / T                                  |
| 2                            | Ativo                   | cam2     | 192.168.0.52:50000 | 04/01/24 14:52:28  | 0 / Î                                  |
| 1                            | Ativo                   | cam1     | 192.168.0.51:50000 | 04/01/24 14:39:55  | 0 / 1                                  |

Figura 16: Tela de Lista de Câmeras Cadastradas e seus Respectivos Status

- 2. Para cadastro de uma nova câmera basta se clicar no botão *Cadastrar* e uma nova tela será aberta representada na Figura [17]
- 3. Deve-se então preencher os campos: Nome, Endereço IP e Porta. Após o preenchimento desses campos,

certifique-se de que as informações estão corretas e clique no botão salvar. O usuário deverá ser capaz de ver a câmera cadastrada com o nome e endereço atribuídos.

| Câmeras             |          |
|---------------------|----------|
| Alterar registro #4 |          |
| Tipo                |          |
| Itscam              | ~        |
| Nome                |          |
| cam4                |          |
| Endereço IP         | Porta    |
| 192.168.0.54        | 50000 \$ |
|                     |          |

Figura 17: Tela de Cadastro de Câmera

### 5.3.4 Configuração de Sites

Está seção do sistema provém a funcionalidade de cadastramento e edição de *sites*, que são os endereços que devem ser correlacionados aos registros de medição realizados pelo *MID*.

Campos que contidos neste cadastro são apresentados nas Figuras [18] e Figura [19]. Vela ressaltar que cada MID pode ser relacionado a um *site* distinto, portanto o CHD pode monitorar até quatro endereços distintos.

| <b>Sites</b><br>Gerencie os r | egistros cadastrados i | na aplicação |          |         |          |                    | Cadastrar                |
|-------------------------------|------------------------|--------------|----------|---------|----------|--------------------|--------------------------|
| Filtros<br>Filtre os resul    | tados exibidos         |              |          |         |          | Limpar filtros     | Exibir filtros Atualizat |
| #                             | Status                 | Código       | Endereço | Direção | Contador | Última atualização | Ações                    |
| 1                             | Ativo                  | test         | t        | t       | 162      | 04/01/24 14:41:28  | / 1                      |
| αα α                          | 33 35.55               |              |          |         |          |                    | 1 registros encontrad    |

Figura 18: Tela de Cadastramento e Edição de Sites

| Sites<br>Alterar registro #1 |  | Voltar Salvar |
|------------------------------|--|---------------|
| Ativo                        |  |               |
| Código                       |  |               |
| test                         |  |               |
| Endereço                     |  |               |
| Rua A, 55                    |  |               |
| Sentido                      |  |               |
| s                            |  |               |
|                              |  |               |
|                              |  |               |

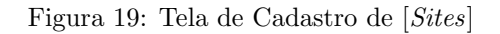

#### 5.3.5 Configuração de Detetoras (MID - Module Inductive Detector)

Esta seção do sistema do **MNR** provém as interfaces para realização das configurações gerais, que são aquelas consideradas pelo **INMETRO** como não metrológicas e não legalmente relevantes (portanto, podem ser alteradas sem o rompimento de lacres primários) e para a realização das configurações avançadas, que são aquelas consideradas pelo **INMETRO** como metrológicas e legalmente relevantes (portanto, não podem ser alteradas sem o rompimento de lacres primários).

A Figura [20] exemplifica a tela que lista as detetoras cadastradas, seus respectivos *status* e alguns dos parâmetros gerais. Esta tela faz parte do submenu *Configurações Gerais* do menu *Detetoras* que se encontra no lado esquerdo da tela do sistema.

| # | Detectora | Status | IP           | Vel. limite | Vel. tolerada | Última atual.     | Última sincr.     | Ações   |
|---|-----------|--------|--------------|-------------|---------------|-------------------|-------------------|---------|
| 1 | 1         | Ativo  | 192.168.0.31 | 50          | 50            | 04/01/24 14:42:07 | 04/01/24 14:42:07 | 0 P / 1 |
| 2 | 2         | Ativo  | 192.168.0.32 | 50          | 57            | 06/01/24 05:28:38 | 06/01/24 05:28:38 | 3 P / 1 |

Figura 20: Tela da Lista de Detetoras Cadastradas e Respectivos Status

A Figura [21] exemplifica a tela de cadastro e alteração dos parâmetros gerais de uma detetora e pode ser acessada a partir dos botões Cadastrar ou *Alterar Registro* na coluna de Ações. Nesta tela é possível:

- 1. Habilitar ou desabilitar a detetora;
- 2. Habilitar ou desabilitar o uso de display externo;
- Habilitar ou desabilitar a detecção de veículos que trafegam no sentido do fluxo indicado na sinalização da via;
- 4. Habilitar ou desabilitar a detecção de veículos na contramão de direção usando-se o mesmo conjunto de sensores que detectam os veículos que trafegam no sentido do fluxo indicado na sinalização da via;
- 5. Selecionar o *ID* da detetora a ser configurada;
- 6. Indicar o IP da detectora a ser configurada;
  - (a) Neste caso, o IP é meramente para que o *MNR* possa atribuí-lo ao *ID* selecionado, pois as detetoras em si possuem IPs fixos e imutáveis, os quais estão configurados em âmbito de código fonte e salvos no binário imutável do *MID* homologado pelo *INMETRO*, podendo ser selecionados em *DIP switches* no *hardware* do *MID*, estando eles na faixa de rede: 192.168.0.31 a 192.168.0.34.
- 7. Configurar a data da última verificação metrológica;
- 8. Configurar a faixa de comprimento dos veículos para classificá-los;
- 9. Selecionar quais câmeras serão usadas para capturar imagens por aproximação ou afastamento do veículo (frontal ou traseira) e para capturar da imagem ambiente (panorâmica), conforme necessidade de cada sítio e definição do cliente final.

A Figura [22] exemplifica a tela de habilitação e alteração dos parâmetros de irregularidades (infrações metrológicas e não metrológicas) que uma detetora pode monitorar. Nesta tela é possível:

| Alterar registro #1                                                                                                    |                                                                   |                                                                          |                    | Voltar                  | configuração Salvar |
|----------------------------------------------------------------------------------------------------|-------------------------------------------------------------------|--------------------------------------------------------------------------|--------------------|-------------------------|---------------------|
| Configurações gerais Configurações de irregula                                                                                                    | aridade                                                           |                                                                          |                    |                         |                     |
| Configurações de operação                                                                                                    |                                                                   |                                                                          |                    |                         |                     |
| ✓ Detectora habilitada                                                                                                    |                                                                   |                                                                          |                    |                         |                     |
| Usar display externo                                                                                                    |                                                                   |                                                                          |                    |                         |                     |
| 🗹 Detecção na mão                                                                                                    |                                                                   |                                                                          |                    |                         |                     |
| 🗹 Detecção na contramão                                                                                                    |                                                                   |                                                                          |                    |                         |                     |
| Detectora                                                                                                    |                                                                   | IP                                                                       |                    | Data última verificação |                     |
| 1                                                                                                    | ~                                                                 | 192.168.0.31                                                             |                    | 14 / 03 / 2024          | -                   |
| Comprimento mínimo do véiculo grande (cm)                                                                                                    |                                                                   | Comprimento máximo do véiculo pequeno (cm)                               |                    | Endereço                |                     |
|                                                                                                    |                                                                   |                                                                          |                    |                         |                     |
| 600                                                                                                    | \$                                                                | 200                                                                      | ¢                  | Rua_Fx1                 |                     |
| 600<br>Leitura automática de placas (LAP)<br>Configuração LAP                                                                                                    | ٥                                                                 | 200                                                                      | 0                  | Rua_Fxl                 |                     |
| 600<br>Leitura automática de placas (LAP)<br>Configuração LAP<br>Selecione uma opção                                                                                                    | •                                                                 | 200                                                                      | $\hat{\mathbf{c}}$ | Rua_Fxt                 |                     |
| 600<br>Leitura automática de placas (LAP)<br>Configuração LAP<br>Selecione uma opção<br>Configurações de captura de imagens                                                                                                    | •                                                                 | 200                                                                      |                    | Rua_Fxl                 |                     |
| 600<br>Leitura automática de placas (LAP)<br>Configuração LAP<br>Selecione uma opção<br>Configurações de captura de imagens<br>Câmera mão (zoom)                                                                                                    | •                                                                 | 200                                                                      |                    | Rua_Fxl                 |                     |
| 600         Leitura automática de placas (LAP)         Configuração LAP         Selecione uma opção         Configurações de captura de imagens         Câmera mão (zoom)         cam1 - 192168.0.5150000                                                                 | <ul> <li>•</li> <li>•</li> </ul>                                  | 200 B                                                                    |                    | Rua_Fxl                 |                     |
| 800         Leitura automática de placas (LAP)         Configuração LAP         Selecione uma opção         Configurações de captura de imagens         Câmera mão (zoom)         cam1 - 192168.0.5150000         Câmera contramão (zoom)                                 | <ul> <li></li> <li></li> <li></li> <li></li> </ul>                | 200<br>Config. de captura (mão)<br>fxd<br>Config. de captura (contramão) |                    | Rua_Fxl                 |                     |
| 600         Leitura automática de placas (LAP)         Configuração LAP         Selecione uma opção         Configurações de captura de imagens         Câmera mão (zoom)         cami - 192168.0.5150000         Câmera contramão (zoom)         cami - 192168.0.5150000 | <ul> <li>*</li> <li>*</li> <li>*</li> <li>*</li> <li>*</li> </ul> | 200 Config. de captura (mão)<br>fx1                                      | ~                  | Rua_Fxl                 |                     |
| 600<br>Leitura automática de placas (LAP)<br>Configuração LAP<br>Selecione uma opção<br>Configurações de captura de imagens<br>Câmera mão (zoom)<br>Cam1 - 192168.0.5150000<br>Câmera contramão (zoom)<br>Cam1 - 192168.0.5150000<br>Câmera panorâmica (ambiente)         | <ul> <li>*</li> <li>*</li> <li>*</li> <li>*</li> </ul>            | 200 B<br>Config. de captura (mão)<br>fxl                                 | ×<br>•             | Rua_Fxt                 |                     |

Figura 21: Tela de Cadastro e Alteração dos Parâmetros Básicos de Operação da Detetora

- 1. Habilitar e desabilitar o registro infração de avançar o sinal vermelho do semáforo ou o de parada obrigatória
- 2. Configurar o tempo de retardo (em segundos), conforme definido pelo CONTRAN.
- 3. Habilitar e desabilitar o registro de infrações de excesso de velocidade, tando no sentido do fluxo
- 4. Habilitar ou desabilitar o registro de infrações de excesso de velocidade de veículos que trafegam no sentido do fluxo indicado na sinalização da via;
- 5. Habilitar ou desabilitar o registro de infrações de excesso de velocidade de veículos na contramão de direção usando-se o mesmo conjunto de sensores que detectam os veículos que trafegam no sentido do fluxo indicado na sinalização da via;
- 6. Configurar a velocidade a via, conforme regulamentação do órgão de trânsito com jurisdição sobre a via;
- 7. Habilitar ou desabilitar o registro de infrações de parar sobre a faixa de pedestres, definindo-se quais sensores serão utilizados para tal monitoramento;
- 8. Configurar o tempo de permanência (em segundos), conforme definido pelo CONTRAN;
- 9. Configurar o tempo sobre os laços indutivos (em segundos), para que o *CHD* possa considerar que o veículo verdadeiramente ficou parado sobre a faixa de pedestres;
- Habilitar ou desabilitar o registro de infrações de conversões proibidas pela sinalização à esquerda ou à direita;
- 11. Habilitar ou desabilitar o registro de infrações de retorno proibido pela sinalização;
- 12. Habilitar ou desabilitar quais detetoras serão utilizadas para complementar o monitoramento das infrações de retorno e conversões proibidos pela sinalização.

- 13. Configurar o tempo máximo para a detecção do veículo no primeiro sensor de confirmação, tomando como base a saída do veículo dos sensores de habilitação de retorno e conversões proibidos pela sinalização.
- 14. Configurar o tempo máximo para a detecção do veículo no segundo no sensor de confirmação, tomando como base a saída do veículo dos sensores de habilitação de retorno e conversões proibidos pela sinalização.

| Detectoras — Configurações G<br>Alterar registro #1 | ierais                 | Voltar Carregar configuração Salva                                                                        |
|-----------------------------------------------------|------------------------|----------------------------------------------------------------------------------------------------|
| Configurações gerais Configura                      | ções de irregularidade |                                                                                                    |
| Infrações de avanço                                 |                        | Infrações de parada                                                                                       |
| Habilita avanço<br>Tempo de retardo (seg) 🔕         |                        | Laços habilitados para a parada<br>Todos 1 2 3<br>Tempo de permanência (seg) Tempo sobre os laços (seg) 💿 |
| Infrações de velocidade                             |                        | Infrações de conversão/retorno                                                                            |
| Habilita mão                                        |                        | Habilitar conversão proibida à esquerda                                                                   |
| Habilita contramão                                  |                        | Habilitar conversão proibida à direita                                                                    |
| Vel. regulamentada (km/h)                           | Vel. tolerada (km/h)   | Detectoras de Habilitação                                                                                 |
| 30                                                  | 37                     | 2 1                                                                                                    |
|                                                     |                        | T. max. primeira confir. (seg) 💿 T. max. última confir. (seg) 🕥                                           |
|                                                     |                        |                                                                                                    |

Figura 22: Tela de Habilitação e Configurações de Irregularidades Monitoradas pela Detetora

O botão *Carregar configuração* recarrega em tela as configurações atuais da detetora, permitindo-se que o operador possa recuperar informações que porventura tenham modificadas, mas que não se tenha certeza que devam ser salvas e aplicadas.

O botão Salvar faz com que as configurações parametrizadas em tela tanto sejam aplicadas na detetora como salvas no banco de dados do MNR concomitantemente.

A Figura [23] exemplifica a tela que lista as detetoras com configurações avançadas cadastradas e suas respectivas datas de atualização. Esta tela faz parte do submenu *Configurações Avançadas* do menu *Detetoras* que se encontra no lado esquerdo da tela do sistema.

| Detectoras — Co<br>Realize as configuraçõ | n <b>figurações Avançadas</b><br>es avançadas das detectoras |                    | Cadastrar |
|-------------------------------------------|--------------------------------------------------------------|--------------------|-----------|
| #                                         | Detectora                                                    | Última atualização | Ações     |
| 1                                         | 1                                                            | 06/01/24 08:00:05  | / 1       |
| 2                                         | 2                                                            | 06/01/24 08:00:25  | / 1       |
|                                           |                                                              |                    |           |

Figura 23: Tela da Lista de Detetoras com Configurações Avançadas Cadastradas

A Figura [24] exemplifica a tela de cadastro e alteração dos parâmetros avançados de uma detetora e pode ser acessada a partir dos botões *Cadastrar* ou *Alterar Registro* na coluna de  $A c \tilde{c} e s$ . Nesta tela é possível:

- 1. Selecionar uma detetora para que os parâmetros possam ser carregados em tela a partir do acionamento do botão *Carregar configurações*, permitindo assim que o operador possa copiar as configurações de uma para outra detetora;
- 2. Parametrizar o filtro de mediana;

- 3. Configurar a função *booster* que será aplicada e a respectiva quantidade de amostra a ser considerada por esta função;
- 4. Configurar o filtro de supressão de ruídos e compressor;
- 5. Definir a topologia dos laços indutivos, indicando-se a distância entre sensores e a sua largura;
  - (a) Na atual versão metrológica do equipamento, a largura dos laços indutivos está fixada em 800 milímetros em âmbito de código fonte e salvo no binário imutável do *MID* homologado pelo *IN-METRO*;
- 6. Definir a taxa de amostragem por meio do valor de contagem e setup ticks;
- 7. Definir limiar de sensibilidade da detecção por meio dos limiares de atuação e desatuação dos laços indutivos;
- 8. Definir os tempos de calibração, primeira equalização, incremento com o laço indutivo *desatuado*, decremento com o laço indutivo *desatuado*, bloqueio com o laço indutivo *atuado* e equalização com o laço indutivo *atuado*.

| etectora                        |                            |                                                     |                  | Booster                         |   |                                 |   |
|---------------------------------|----------------------------|-----------------------------------------------------|------------------|---------------------------------|---|---------------------------------|---|
|                                 |                            |                                                     | ~                | 5                               |   |                                 |   |
|                                 |                            |                                                     |                  | POOSTER LINITY GAIN             |   | Nr. de amostras                 | 0 |
| Filtro de mediana               |                            |                                                     |                  | bootek_onni_dant                | ~ | 20                              | ~ |
| Drdem                           | Largura                    | Ganho                                               |                  |                                 |   |                                 |   |
| 1                               | 0                          |                                                     | 0                | Topologia                       |   |                                 |   |
|                                 |                            |                                                     |                  | Distância entre laço 1 e 2 (mm) |   | Distância entre laço 2 e 3 (mm) |   |
| Supressão de ruído              |                            |                                                     |                  | 3000                            | 0 | 3000                            | 0 |
| Limiar                          | Ataque                     | Liberação                                           |                  |                                 |   |                                 |   |
| 2                               | 2                          | 2                                                   | 0                | Configuração dos laços          |   |                                 |   |
|                                 |                            |                                                     |                  |                                 |   |                                 |   |
| Compressor                      |                            |                                                     |                  |                                 |   |                                 |   |
| Limiar de atuação do filtro     | Limiar de coret do filtro  | Numerador da fração de                              | ganho do filtros | Largura do laco (mm)            |   |                                 |   |
| 500                             | 1000                       | Para valores entre soft_tresh     clipper_threshold | old e            | 800                             | 0 |                                 |   |
|                                 |                            | 512                                                 | 0                | Taxa de amostragem              |   |                                 |   |
|                                 |                            |                                                     |                  | Valor de contagem alto          |   | Setup ticks                     |   |
| Fruelizeeãe                     |                            |                                                     |                  | 17000                           | 0 | 3                               | 0 |
| Equalização                     |                            |                                                     |                  | Sensibilidade                   |   |                                 |   |
| Filtro de mediana               | 1.11                       | 0h.                                                 |                  | Limiar atuado                   |   | Limiar desatuado                |   |
| 9                               | 1                          |                                                     | 0                | 150                             | 0 | 50                              | 0 |
| Tempos (seg)                    |                            |                                                     |                  |                                 |   |                                 |   |
| Calibração                      | Primeira equalização       | Incremento com o laço d                             | esatuado         |                                 |   |                                 |   |
| 2                               | 2                          | 5                                                   | 0                |                                 |   |                                 |   |
| Decremento com o laço desatuado | Bloqueio com o laço atuado | Equalização com o laço a                            | ituado           |                                 |   |                                 |   |
|                                 |                            |                                                     |                  |                                 |   |                                 |   |

Figura 24: Tela da Lista de Detetoras com Configurações Avançadas Cadastradas

Cabe dizer que as configurações listadas na Figura [24] são aplicáveis a cada laço indutivo individualmente, mas podem ser salvas concomitantemente por meio do botão **Salvar**. Esta ação faz com que as configurações sejam salvas no banco de dados do **MNR** e aplicadas no respectivo **MID**, que em seguida é reiniciado automaticamente para adotar os novos parâmetros recebidos.

### 5.3.6 Configuração de Faixas

Esta seção do sistema do MNR permite serem correlacionadas as faixas, detetoras e sites cadastrados, conforme apresentado na tela exemplificada na Figura [26], a qual pode ser acessada a partir dos botões *Cadastrar* ou *Alterar Registro* na coluna de *Ações* da tela apresentada na Figura [25]

| Faixas<br>Gerencie os regis    | tros cadastrados na aplica | ição   |            |            |                   | Cadastrar                               |
|--------------------------------|----------------------------|--------|------------|------------|-------------------|-----------------------------------------|
| Filtros<br>Filtre os resultado | os exibidos                |        |            |            |                   | Limpar filtros Exibir filtros Atualizat |
| #                              | Status                     | Código | Site       | Detectoras | Últ. atualização  | Ações                                   |
| 1                              | Ativo                      | 1      | test Ativo | 1 Ativo    | 04/01/24 14:56:31 | / 1                                     |
| 2                              | Ativo                      | 2      | test Ativo | 2 Ativo    | 04/01/24 14:56:38 | / 1                                     |

Figura 25: Tela da Lista de Detetoras com Configurações Avançadas Cadastradas

| <b>kas</b><br>rar registro #1 |   |              |   |  | V |
|-------------------------------|---|--------------|---|--|---|
| <ul> <li>Ativo</li> </ul>     |   |              |   |  |   |
| Código                        |   | Site         |   |  |   |
| 1                             | ~ | Teste Labelo | ~ |  |   |
| Detectoras                    |   |              |   |  |   |
| Detectora 1                   |   |              | ^ |  |   |
| $\wedge$                      |   |              |   |  |   |
| Selecionar todos              |   |              |   |  |   |
| Q Pesquisar                   |   |              |   |  |   |
| Detectora 1                   |   |              |   |  |   |
| Detectora 2                   |   |              |   |  |   |

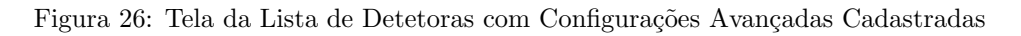

## 5.4 Configuração de Irregularidades

A Figura [27] exemplifica a tela com a lista de irregularidades cadastradas. Nela são apresentadas quais detetoras (MID) estão monitorando cada tipo de irregularidade e em quais dias da semana e horários as regras devem vigorar, além da data da última atualização da regra e os botões *Alterar Registro* e *Excluir*.

| tros<br>re os | resultados exibidos |                                                                                       |                | ц                   | mpar filtros Exibir filtros Atu |
|---------------|---------------------|---------------------------------------------------------------------------------------|----------------|---------------------|---------------------------------|
| #             | Detectoras          | Irregularidade                                                                        | Dias da semana | Vigência            | Última atualização Açõe         |
| 9             | 1 2 3 4             | 604-12 - Executar operação de conversão a esquerda em local proibido pela sinalização | D S T Q Q S S  | 04:00:00 - 22:00:59 | 09/09/2110:57                   |
| 8             | 1 2 3 4             | 604-11 - Executar operação de conversão a direita em local proibido pela sinalização  | D S T Q Q S S  | 04:00:00 - 22:00:59 | 09/09/2110:57                   |
| 7             | 1 2 3 4             | 599-10 - Executar operação de retorno em locais proibidos pela sinalização            | D S T Q Q S S  | 04:00:00 - 22:00:59 | 09/09/2110:57                   |
| 6             | 1 2 3 4             | 758-70 - Transitar com o veículo na faixa ou via de trânsito exclusivo                | D S T Q Q S S  | 04:00:00 - 22:00:59 | 09/09/2110:56                   |
| 5             | 1 2 3 4             | 567-32 - Parar o veículo sobre a faixa de pedestres na mudança de sinal luminoso      | D S T Q Q S S  | 04:00:00 - 22:00:59 | 09/09/2110:55                   |
| 4             | 1 2 3 4             | 605-03 - Avançar o sinal vermelho do semáforo - fiscalização eletrônica               | D S T Q Q S S  | 04:00:00 - 22:00:59 | 09/09/2110:55                   |
| 3             | 1 2 3 4             | 747-10 - Transitar em velocidade superior a máxima permitida em mais de 50%           | D S T Q Q S S  | 04:00:00 - 22:00:59 | 09/09/2110:55                   |
| 2             | 1 2 3 4             | 746-30 - Transitar em velocidade superior a máxima permitida em mais de 20% e até 50% | D S T Q Q S S  | 04:00:00 - 22:00:59 | 09/09/21 10:55                  |

Figura 27: Tela de Irregularidades Cadastradas

## 5.5 Auditoria

Esta seção do sistema provém a funcionalidade de auditoria de alterações, inclusões ou configurações realizadas por usuário autenticado no sistema.

A Figura [28] exemplifica eventos registrados pelo sistema, categorizando-os por tipo de ação, dispositivos e respectivo tipo de configuração.

| <b>tros</b><br>re os resultados | exibidos    |                    |          |            | Limpar filtros    | Exibir filtros Atu |
|---------------------------------|-------------|--------------------|----------|------------|-------------------|--------------------|
| #                               | Ação        | Tabela             | Registro | Usuário    | Data              | Ações              |
| 34                              | Inserção    | detectors_legal    | 1        | Confluenti | 06/01/24 06:04:04 | ø                  |
| 33                              | Atualização | cameras            | 3        | Confluenti | 06/01/24 05:34:41 | 0                  |
| 32                              | Atualização | cameras            | 4        | Confluenti | 06/01/24 05:34:35 | ۵                  |
| 31                              | Exclusão    | detectors_nonlegal | 3        | Confluenti | 06/01/24 05:28:43 | ۵                  |
| 30                              | Exclusão    | detectors_nonlegal | 4        | Confluenti | 06/01/24 05:28:40 | ٥                  |
| 29                              | Atualização | detectors_nonlegal | 2        | Confluenti | 06/01/24 05:28:37 | ٥                  |
| 28                              | Atualização | detectors_nonlegal | 1        | Confluenti | 06/01/24 05:11:33 | ۵                  |
| 27                              | Atualização | detectors_nonlegal | 2        | Confluenti | 04/01/24 15:10:16 | 0                  |
| 26                              | Atualização | detectors_nonlegal | 1        | Confluenti | 04/01/24 15:10:06 | 0                  |
| 25                              | Atualização | detectors_nonlegal | 4        | Confluenti | 04/01/24 14:58:03 | 0                  |

Figura 28: Tela de Auditoria

## 6 Segurança

Nesta seção está descrito como realizar o controle e cadastro de novos usuários.

### 6.1 Usuários

## 6.1.1 Tela Usuários

A *Tela Usuários* na Figura [29] apresenta uma lista dos usuários cadastrados no *CHD*, exibindo seus atributos com os botões de ação que permitem o cadastramento, edição ou remoção de usuários.

| =                             |                                |                         |                    | Confluenti Sai                   |
|-------------------------------|--------------------------------|-------------------------|--------------------|----------------------------------|
| Usuários<br>Gerencie os regis | stros cadastrados na aplicação |                         |                    | Cadastrar                        |
| Filtros<br>Filtre os resultad | os exibidos                    |                         | Limpar             | filtros Exibir filtros Atualizar |
| #                             | Nome                           | E-mail                  | Última atualização | Ações                            |
| 1                             | Confluenti                     | admin@confluenti.com.br | 04/01/24 14:35:31  | / 1                              |
| «« « <b>1</b>                 | 30 3333                        |                         |                    | 1 registros encontrados          |
|                               |                                |                         |                    |                                  |

Figura 29: Tela da Lista Usuários Cadastrados

A Figura [30] apresenta a tela de cadastro de usuário propriamente dita.

| <b>Isuários</b><br>adastrar novo registro |                 |  |
|-------------------------------------------|-----------------|--|
| ome                                       |                 |  |
| E-mail                                    |                 |  |
| admin@confluenti.com.br                   |                 |  |
| Senha                                     | Confirmar senha |  |
|                                           |                 |  |
|                                           |                 |  |

Figura 30: Tela de Cadastro Usuários